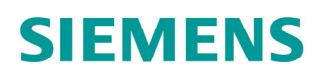

# ACVATIX™

# Elektromotorische Stellantriebe für Ventile

### Kommunikationsprofile Modbus

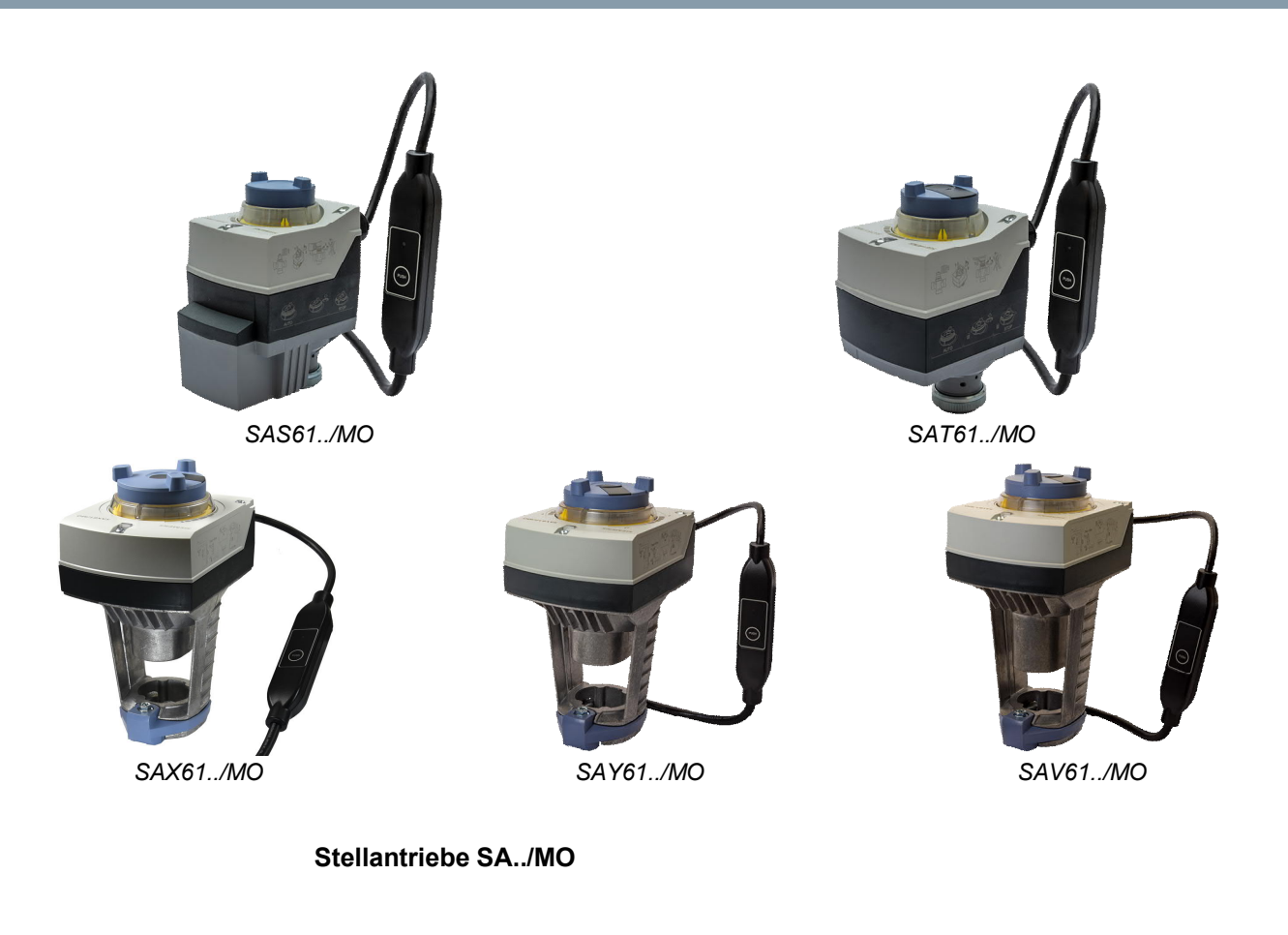

- SAS61../MO Betriebsspannung AC 24 V / DC 24 V RS-485 f
  ür Modbus RTU Kommunikation
- SAT61../MO Betriebsspannung AC 24 V / DC 24 V RS-485 für Modbus RTU Kommunikation
- SAX61../MO Betriebsspannung AC 24 V / DC 24 V RS-485 f
  ür Modbus RTU Kommunikation
- SAY61../MO Betriebsspannung AC 24 V / DC 24 V RS-485 f
  ür Modbus RTU Kommunikation
- SAV61../MO Betriebsspannung AC 24 V / DC 24 V RS-485 für Modbus RTU Kommunikation

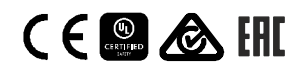

Dieses Dokument beschreibt die Netzwerkfunktionen der Stellantriebe der Baureihen SA..61../MO.

| Funktion               | Beschreibung                                                                                                    |
|------------------------|----------------------------------------------------------------------------------------------------|
| Kommunikation          | Modbus RTU (RS-485), nicht galvanisch getrennt                                                                                                    |
| Funktionen             | <ul> <li>Sollwert 0100 % Ventileinstellung</li> <li>Istwert 0100 % für Ventileinstellung</li> <li>Zwangssteuerung Offen / Zu / Min / Max / Stop</li> <li>Sollwertüberwachung und Backup-Modus</li> </ul> |
| Unterstützte Baudraten | 9.6 / 19.2 / 38.4 / 57.6 / 78.4 / 115.2 kBaud                                                                                                    |
| Übertragungsformate    | 1-8-E-1, 1-8-N-1, 1-8-O-1, 1-8-N-2                                                                                                    |
| Busabschluss           | 120 $\Omega$ elektronisch schaltbar                                                                                                    |

Eine weitergehende Beschreibung der Gerätefunktionen und –bedienung finden Sie in den Basisdokumentationen mit den Dokumentnummern CE1P4040 und CE1P4041. Die Dokumente können unter <u>http://siemens.com/bt/download</u> bezogen werden, siehe "Produktdokumentation" [ $\rightarrow$  2].

#### Produktdokumentation

| Titel                                                 | Inhalt                                                                                                    | Dokument-Nr.                     |
|-------------------------------------------------------|----------------------------------------------------------------------------------------------------|----------------------------------|
| Stellantriebe SAX, SAY,<br>SAV, SAL für Ventile       | Basisdokumentation:<br>Detaillierte Informationen über Hubantriebe, inkl.<br>Modbus-Typen, Hubantriebe für Ventile mit 20/40mm<br>Hub und Schwenkantriebe für Drosselklappen | CE1P4040de                       |
| Stellantriebe SAS, SAT für<br>Ventile                 | Basisdokumentation:<br>Detaillierte Informationen über Hubantriebe, inkl.<br>Modbus-Typen, Hubantriebe für Ventile mit 5.5 mm Hub                                            | CE1P4041de                       |
| Elektromotorische Stellantriebe<br>für Ventile SAX    | Datenblatt:<br>Produktbeschreibung SAX                                                                                                    | CE1N4501                         |
| Elektromotorische Stellantriebe<br>für Ventile SAXP   | Datenblatt:<br>Produktbeschreibung SAXP                                                                                                    | CE1N4509                         |
| Elektromotorische Stellantriebe<br>für Ventile SAYP   | Datenblatt:<br>Produktbeschreibung SAYP                                                                                                    | A6V10628469                      |
| Elektromotorische Stellantriebe<br>für Ventile SAV    | Datenblatt:<br>Produktbeschreibung SAV                                                                                                    | CE1N4503                         |
| Elektromotorische Stellantriebe für Ventile SAVP      | Datenblatt:<br>Produktbeschreibung SAVP                                                                                                    | CE1N4510                         |
| Elektromotorische Stellantriebe<br>für Ventile SAS    | Datenblatt:<br>Produktbeschreibung SAS                                                                                                    | CE1N4581                         |
| Elektromotorische Stellantriebe<br>für Ventile SAT    | Datenblatt:<br>Produktbeschreibung SAT                                                                                                    | CE1N4584                         |
| Climatix, Standard application for air handling units | Übersicht / Beschreibung:<br>Climatix Klimaanlagen Applikation                                                                                                    | CE1A3975                         |
| Montageanleitung S6/MO<br>und G161/MO                 | Montageanleitung:<br>Montage- und Installationsanleitung                                                                                                    | Auf dem Gerät und<br>A5W00027551 |
| Valve Actuator DIL Switch<br>Characteristic Overview  | Inbetriebnahme / Konfiguration:<br>Darstellung, Beschreibung der Charakteristiken von<br>Antrieb und Ventil in Abhängigkeit der DIL Schalter<br>Einstellung.                 | A6V12050595                      |

Verwandte Dokumente wie Umweltdeklarationen, CE-Deklarationen u. a. können Sie über folgende Internet-Adresse herunterladen: <u>http://siemens.com/bt/download</u>

#### Sicherheit

| VORSICHT                                                                                                    |
|----------------------------------------------------------------------------------------------------|
| Länderspezifische Sicherheitsvorschriften                                                                           |
| Das Nichtbeachten von länderspezifischen Sicherheitsvorschriften kann zu Personen- und Sachschäden führen.          |
| • Beachten Sie die länderspezifischen Bestimmungen und halten Sie die entsprechenden<br>Sicherheitsrichtlinien ein. |

#### Inbetriebnahme

Die Geräte wurden speziell für den Einsatz der Climatix Drucktaster-Konfiguration, wie in Dokument CE1A3975<sup>1)</sup> beschrieben, entwickelt.

Die Buskonfiguration kann alternativ über das lokale HMI parametriert werden, siehe Kapitel Bedieneroberfläche [ $\rightarrow$  4].

Prüfen Sie bei der Inbetriebnahme Folgendes:

- Buskonfiguration (Adresse, Baudrate, Übertragungsformat und optional Busabschluss). Die Modbus-Adresse 255 ermöglicht die Installation und Inbetriebnahme mehrerer Antriebe gleichzeitig ohne gegenseitige Beeinträchtigung.
- Antriebsparameter (Öffnungsrichtung, Positionsbegrenzungen, Positionsadaption etc.). Diese Werte können über Modbus-Register ausgelesen werden.
- <sup>1)</sup> Die Dokumente können unter http://siemens.com/bt/download bezogen werden.

#### Vollständige oder teilweise Konfiguration über Bus

Die Stellantriebe können über die Busverbindung konfiguriert werden, wenn die Einstellungen vor Inbetriebnahme eine Verbindung zum Modbus-Master / Programmiertool erlauben (keine Adresskonflikte und passende Baudraten- / Übertragungsformateinstellung).

- Vollständige Konfiguration über Bus: Bei eindeutiger Modbus-Adresse kann vom Modbus-Master / Programmiertool nach Aufstarten eine Verbindung hergestellt werden, indem die Voreinstellungen von Übertragungsformat und Baudrate (oder Autobaud) verwendet werden.
- Teilweise Konfiguration über Bus: Bei nicht-eindeutiger Modbus-Adresse muss diese zuerst auf einen eindeutigen Wert gesetzt werden, entweder mit Adresseingabe über Drucktaster (vgl. Adresse mit Drucktaster eingeben [→ 5]) oder durch Setzen der Adresse auf 246 mit Tasterdruck > 5 s und < 10 s (vgl. Drucktaster-Bedienung [→ 4]). Anschliessend kann vom Modbus-Master / Programmiertool nach Aufstarten eine Verbindung hergestellt werden, indem die Voreinstellungen von Übertragungsformat und Baudrate (oder Autobaud) verwendet werden.</li>

Bei bestehender Verbindung können die Bus- und Antriebsparameter über den Bus auf die Zielwerte gesetzt werden. Bei Schreibzugriffen auf die Busparameter muss innerhalb von 30 s "1 = Laden" in Register 768 geschrieben werden, sonst werden die Änderungen verworfen.

| Register | Name               | Vor Änderung | Nach Änderung |
|----------|--------------------|--------------|---------------|
| 764      | Modbus Adresse     | 246          | 12            |
| 765      | Baudrate           | 0 = Auto     | 1 = 9600      |
| 766      | Übertragungsformat | 0 = 1-8-E-1  | 3 = 1-8-N-2   |
| 767      | Busabschluss       | 0 = Aus      | 0 = Aus       |
| 768      | BuskonfKommando    | 0 = Bereit   | 1 = Laden     |

Beispiel: Die Tabelle zeigt die Registerwerte vor und nach Änderung über Buszugriff.

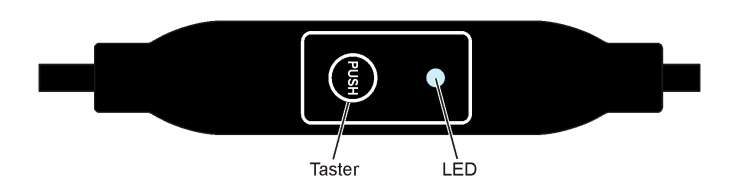

#### Drucktaster-Bedienung

| Aktion                                                            |                           | Drucktaster-Bedienung                       | Rückmeldung                                                                                                    |
|-------------------------------------------------------------------|---------------------------|---------------------------------------------|----------------------------------------------------------------------------------------------------|
| Aktuelle Modbus-A<br>wiedergeben<br>(beginnend mit kle<br>Stelle) | Adresse<br>inster Adress- | Tasterdruck < 1 s                           | <ul> <li>1er: rot</li> <li>10er: grün</li> <li>100er: orange</li> <li>Wenn der Busabschluss eingeschaltet<br/>ist, blinkt die LED nach der<br/>Adressanzeige 1 x blau.</li> <li>Beispiel:</li> <li>124 = 4 x rot, 2 x grün, 1 x orange</li> </ul> |
| Busabschluss ein-                                                 | /ausschalten              |                                             |                                                                                                    |
|                                                                   | Einschalten               | Taster 3 x drücken                          | Blinken bzw. Flackern der LED stoppt (termination mode).                                                                                                    |
|                                                                   |                           | Taster 1 x kurz drücken                     | Blaue LED blinkt 1 x.                                                                                                    |
|                                                                   |                           | Taster gedrückt halten bis LED rot leuchtet | Rote LED leuchtet (Bestätigung).                                                                                                    |
|                                                                   |                           | Taster loslassen                            | LED erlischt.<br>Adressanzeige erfolgt.<br>Nach der Adressanzeige blinkt die LED<br>1 x blau.<br>Gerät geht in Normalbetrieb.                                                                                                    |
|                                                                   | Ausschalten               | Taster 3 x drücken                          | Blinken bzw. Flackern der LED stoppt (termination mode).                                                                                                    |
|                                                                   |                           | Taster 1 x kurz drücken                     | Rote LED leuchtet (Bestätigung).                                                                                                    |
|                                                                   |                           | Taster loslassen                            | Gerät geht in Normalbetrieb.                                                                                                    |
| Modbuss-Adresse<br>eingeben                                       | mit Drucktaster           | Tasterdruck > 1 s und < 5 s                 | Siehe Adresse mit Drucktaster<br>eingeben [→ 5]                                                                                                    |
| Drucktaster-Adres                                                 | sierung aktivieren        | Tasterdruck > 5 s und < 10 s                | Rote LED leuchtet und erlischt nach 5 s.                                                                                                    |
| (bei Einsatz von C                                                | limatix™ Reglern)         | Taster loslassen                            | Orange LED leuchtet.                                                                                                    |
| Reset auf Werksei                                                 | instellung                | Tasterdruck > 10 s                          | Orange LED blinkt.                                                                                                    |

#### LED-Farben und -Blinkmuster

| Farbe         | Blinkmuster                            | Beschreibung                                                                  |
|---------------|----------------------------------------|-------------------------------------------------------------------------------|
| Grün          | 1 s an / 5 s aus                       | Normalbetrieb ohne Busverkehr                                                 |
|               | Flackernd                              | Normalbetrieb mit Busverkehr                                                  |
| Orange / Grün | 1 s orange / 1 s grün                  | Gerät ist im Zwangssteuerungsbetrieb                                          |
| Orange        | 1 s an / 1 s aus                       | Busparameter noch nicht konfiguriert                                          |
|               | 1 s an / 5 s aus                       | Gerät ist in Backup Mode (Ersatzbetrieb)                                      |
| Rot           | Stetig leuchtend                       | Mechanischer Fehler, Gerät blockiert,<br>manueller Eingriff oder Kalibrierung |
|               | 1 s an / 5 s aus                       | Interner Fehler                                                               |
|               | 0,1 s an / 1 s aus                     | Ungültige Konfiguration, z.B. Min = Max                                       |
| Blau          | Flackert 1 x nach Anzeigen der Adresse | Busabschluss ist aktiv                                                        |

- **1.** Taster > 10 s drücken
  - ➡ LED blinkt orange
- 2. Taster während des Blinkens loslassen
  - ⇒ LED blinkt weitere 3 s
- 3. Taster während dieser 3 s drücken
  - ⇒ Reset wird abgebrochen
- 4. Taster nach diesen 3 s drücken
- ⇒ LED leuchtet rot (Reset), während das Gerät wieder aufstartet.

#### Adresse mit Drucktaster eingeben

#### Aktuelle Adresse anzeigen (beginnend mit kleinster Adress-Stelle)

Die Modbus-Adresse kann ohne separates Tool eingestellt werden, indem die Drucktaster-Adressierung verwendet wird.

Um die aktuelle Modbus-Adresse anzuzeigen, muss der Drucktaster < 1 s gedrückt werden.

| Farben                  |                                                    |                                                                                        |                                       |
|-------------------------|----------------------------------------------------|----------------------------------------------------------------------------------------|---------------------------------------|
| 1er: <b>rot</b>         |                                                    | 10er: grün                                                                             | 100er: orange                         |
| Beispiel für Adresse 12 | 4:                                                 |                                                                                        |                                       |
| LED                     |                                                    |                                                                                        |                                       |
| Hinweis                 | Die Eingabe u<br>(Einer-Ziffer),<br>(Beispiel: 124 | nd Anzeige der Stellen der Adresse be<br>siehe Abbildung oben.<br>beginnt mit 4 x rot) | ginnt mit der kleinsten Adress-Stelle |

#### Neue Adresse eingeben (beginnend mit kleinster Adress-Stelle)

- 1. Adressier-Modus aktivieren: Taster > 1 s drücken
  - ⇒ LED leuchtet rot
  - Taster loslassen (bevor LED erlischt)
- 2. Stellen eingeben: Taster n-mal drücken
  - ➡ LED blinkt 1 x je Tasterdruck als Rückmeldung 1er Stellen: rot / 10er Stellen: grün / 100er Stellen: orange
- 3. Stellen speichern: Taster gedrückt halten
  - ⇒ LED leuchtet in der Farbe der nachfolgenden Stellen
  - Taster loslassen
- 4. Adresse speichern: gedrückt halten
  - ⇒ LED leuchtet rot (Bestätigung)
  - Taster loslassen
- ⇒ Eingegebene Adresse wird 1 x zur Bestätigung wiedergegeben

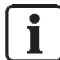

Wird der Taster losgelassen, bevor die LED rot leuchtet, wird die Adresseingabe abgebrochen.

#### Adresse "124" einstellen:

- **1.** Adressier-Modus aktivieren
- 2. 1er-Stelle eingeben: Taster 4 x drücken
  - ⇒ LED blinkt je Tasterdruck rot
- **3.** 1er-Stelle speichern: Taster gedrückt halten
  - ⇒ LED leuchtet grün
  - Taster loslassen
- 4. 10er-Stelle eingeben: Taster 2 x drücken
  - ➡ LED blinkt je Tasterdruck grün
- 5. 10er-Stelle speichern: Taster gedrückt halten
  - ⇒ LED leuchtet orange
  - Taster loslassen
- 6. 100er-Stelle eingeben: Taster 1 x drücken
  - ➡ LED blinkt je Tasterdruck orange
- 7. Adresse speichern: Taster gedrückt halten
  - ⇒ LED leuchtet rot
  - Taster loslassen
- ⇒ Adresse wird gespeichert und 1 x zur Bestätigung wiedergegeben

#### Adresse "50" einstellen:

- 1. Adressier-Modus aktivieren
- 2. 1er-Stelle überspringen: Taster gedrückt halten
  - ⇒ LED leuchtet grün
  - Taster loslassen
- 3. 10er-Stelle eingeben: Taster 5 x drücken
  - ➡ LED blinkt je Tasterdruck grün
- 4. Adresse speichern (100er-Stelle überspringen): Taster gedrückt halten
  - ⇒ LED leuchtet rot
  - Taster loslassen
- ⇒ Adresse wird gespeichert und 1 x zur Bestätigung wiedergegeben

#### Adresse "5" einstellen:

- 1. Adressier-Modus aktivieren
- 2. 1er-Stelle eingeben: Taster 5 x drücken
  - Sector States States State
- 3. Adresse speichern (10er- und 100er-Stelle überspringen): Taster gedrückt halten
  - ⇒ LED leuchtet rot
  - Taster loslassen
- ⇒ Adresse wird gespeichert und 1 x zur Bestätigung wiedergegeben

# Modbus-Register

| Reg.   | Name            | R/W | Bereich / Auflistung                                                                                                    | Werkseinstellung |
|--------|-----------------|-----|----------------------------------------------------------------------------------------------------|------------------|
| Prozes | sswerte         |     |                                                                                                    |                  |
| 1      | Sollwert        | RW  | 0100 % = 010000                                                                                                    |                  |
| 2      | Zwangssteuerung | RW  | 0 = Aus / 1 = Ausfahren / 2 = Einfahren / 3 = Stop                                                                        |                  |
| 3      | Istwert         | R   | 0100 % = 010000                                                                                                    | -                |
| 256    | Kommando        | RW  | 0 = Bereit bzw. Kalibrierung läuft /<br>1 = Nicht verfügbar / 2 = Selbsttest /<br>3 = Reinitialisieren / 4 = Remote-Reset |                  |

| Param | eter                                   |    |                                                                                     |                             |
|-------|----------------------------------------|----|-------------------------------------------------------------------------------------|-----------------------------|
| 259   | Betriebsart                            | R  | 1 = POS                                                                             | -                           |
| 260   | MinPosition                            | R  | 0100 % = 010000                                                                     | 0 %                         |
| 261   | MaxPosition                            | R  | 0100 % = 010000                                                                     | 100 %                       |
| 262   | Antriebs-Laufzeit                      | R  | 30                                                                                  | 30 s                        |
| 263   | Stellsignal Kennlinie zwischen Y und U | R  | 0 = linear (z.B. SAX61/MO + VG41)<br>1 = logarithmisch (z.B. SAS61/MO + VG44)       | -                           |
| 264   | Toleranz<br>Blockadeüberwachung        | R  | 0100 % = 010000                                                                     | 4 %                         |
| 513   | Backup Mode<br>(Ersatzbetrieb)         | RW | 0 = Backup-Position anfahren / 1 = Nicht verfügbar /<br>2 = Deaktiviert             | 2 = Deaktiviert             |
| 514   | Backup-Position                        | RW | 0100 % = 010000                                                                     | 0 %                         |
| 515   | Backup-Timeout                         | RW | 065535                                                                              | 900 s                       |
| 516   | Aufstart-Sollwert                      | RW | 0100 % = 010000                                                                     | 0 %                         |
| 764   | Modbus Adresse                         | RW | 1248 / 255 = "nicht zugeordnet"                                                     | 255 = "nicht<br>zugeordnet" |
| 765   | Baudrate                               | RW | 0 = Auto / 1 = 9600 / 2 = 19200 / 3 = 38400 /<br>4 = 57600 / 5 = 76800 / 6 = 115200 | 0                           |
| 766   | Übertragungsformat                     | RW | 0 = 1-8-E-1 / 1 = 1-8-O-1 / 2 = 1-8-N-1 / 3 = 1-8-N-2-                              | 0                           |
| 767   | Busabschluss                           | RW | 0 = Aus / 1 = Ein<br>120 Ω, elektronisch schaltbar                                  | 0                           |
| 768   | BuskonfKommando                        | RW | 0 = Bereit / 1 = Laden / 2 = Verwerfen                                              | 0                           |
| 769   | Status                                 | R  | Siehe Register 769 "Status" [→ 8]                                                   | -                           |
|       |                                        |    |                                                                                     |                             |

| Gerätein | formation         |   |                        |
|----------|-------------------|---|------------------------|
| 1281     | Index             | R |                        |
| 1282-83  | Herstelldatum     | R |                        |
| 1284-85  | Seriennummer      | R | Basisdokumentationen   |
| 1292     | Antriebstyp       | R | CE 1F 4040, CE 1F 4041 |
| 1409-16  | ASN [Zeichen 161] | R |                        |

<sup>1)</sup> Die Dokumente können unter http://siemens.com/bt/download bezogen werden.

| Status |                                                                                                    |        |                               |
|--------|----------------------------------------------------------------------------------------------------|--------|-------------------------------|
| Bit 00 | 1 = Reserviert                                                                                                | Bit 06 | 1 = Nicht verfügbar           |
| Bit 01 | 1 = Backupmodus aktiv                                                                                         | Bit 07 | 1 = Nicht verfügbar           |
| Bit 02 | 1 = Nicht verfügbar                                                                                           | Bit 08 | 1 = Nicht verfügbar           |
| Bit 03 | 1 = Nicht verfügbar                                                                                           | Bit 09 | 1 = Selbsttest fehlgeschlagen |
| Bit 04 | 1 = Mechanischer Fehler, Gerät blockiert,<br>manueller Eingriff <sup>1)</sup> oder Kalibrierung <sup>1)</sup> | Bit 10 | 1 = Selbsttest erfolgreich    |
| Bit 05 | 1 = Nicht verfügbar                                                                                           | Bit 11 | 1 = Nicht verfügbar           |

<sup>1)</sup> Nach 10 Sekunden

#### Unterstützte Funktionscodes

| Funktionsco | Funktionscodes                                                                   |  |  |
|-------------|----------------------------------------------------------------------------------|--|--|
| 03 (0x03)   | Read Holding Registers                                                           |  |  |
| 04 (0x04)   | Read Input Registers                                                             |  |  |
| 06 (0x06)   | Write Single Register                                                            |  |  |
| 16 (0x10)   | Write Multiple Registers (Begrenzung: Max. 120 Register in einem Schreibzugriff) |  |  |

#### Kommunikationseigenschaften

| Kommunikation           |                     |                                                |
|-------------------------|---------------------|------------------------------------------------|
| Kommunikationsprotokoll | Modbus RTU          | RS-485, nicht galvanisch getrennt              |
|                         | Anzahl Knoten       | Max. 32                                        |
|                         | Adressbereich       | 1248 / 255                                     |
|                         | Werkseinstellung    | 255                                            |
|                         | Übertragungsformate | 1-8-E-1, 1-8-N-1, 1-8-O-1, 1-8-N-2             |
|                         | Werkseinstellung    | 1-8-E-1                                        |
|                         | Baudraten (kBaud)   | Auto / 9.6 / 19.2 / 38.4 / 57.6 / 78.4 / 115.2 |
|                         | Werkseinstellung    | Auto                                           |
|                         | Busabschluss        | 120 $\Omega$ elektronisch schaltbar            |
|                         | Werkseinstellung    | Aus                                            |

#### Schaltpläne

#### Geräteschaltplan / Anschlusskabel

Die Stellantriebe werden mit einem vorverdrahteten Anschlusskabel ausgeliefert. Alle damit verbundenen Geräte müssen an denselben Neutralleiter G0 angeschlossen sein.

| Ader<br>code | Aderfarb | e  | Klemmen<br>code | Bedeutung                      | Schaltplan |
|--------------|----------|----|-----------------|--------------------------------|------------|
| 1            | rot      | RD | G               | Spannung Phase AC 24 V         |            |
| 2            | schwarz  | BK | G0              | Spannung Neutralleiter AV 24 V | G REF + -  |
| 6            | violett  | VT | REF             | Referenzleitung (Modbus RTU)   |            |
| 8            | grau     | GY | +               | Bus + (Modbus RTU)             |            |
| 9            | pink     | PK | -               | Bus - (Modbus RTU)             | G0<br>2    |

Die Betriebsspannung an den Klemmen G und G0 muss den Anforderungen für SELV oder PELV genügen.

Es sind Sincherheitstransformatoren mit doppelter Isolation nach EN 61558 zu verwenden; sie müssen für 100 % Einschaltdauer ausgelegt sein.

| Anschlusskabel                      |                            |                          |  |  |
|-------------------------------------|----------------------------|--------------------------|--|--|
| Kabellänge                          | 0,9 m                      |                          |  |  |
| Spannungsversorgung / Kommunikation | Adernzahl und -querschnitt | 5 x 0,75 mm <sup>2</sup> |  |  |

# Massbilder

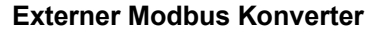

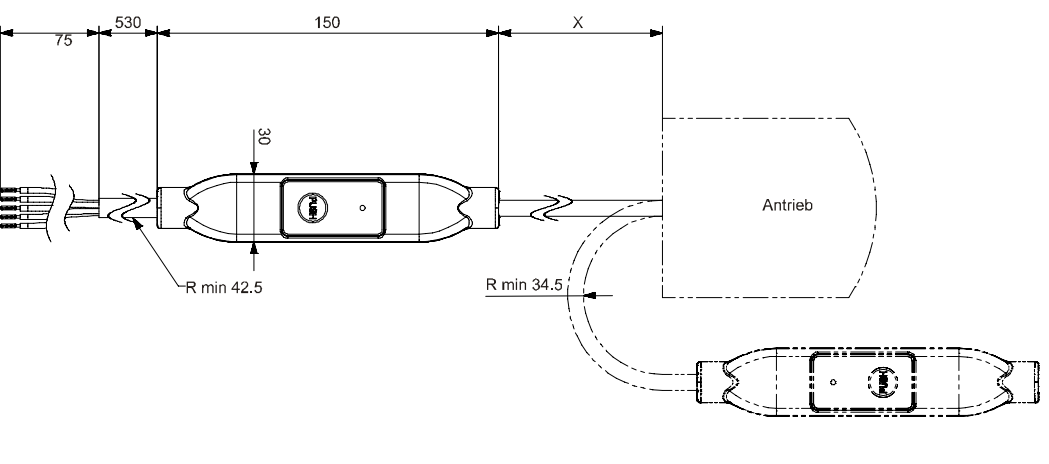

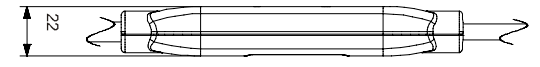

Masse in mm

| x    | kg   |
|------|------|
| [mm] | [kg] |
| 250  | 0,15 |

## Revisionsnummern

| Тур          | Gültig ab RevNr. |
|--------------|------------------|
| SAS61.03/MO  | A                |
| SAS61.33/MO  | A                |
| SAT61.008/MO | A                |
| SAT61.51/MO  | A                |
| SAX61.03/MO  | A                |
| SAX61P03/MO  | A                |
| SAY61P03/MO  | A                |
| SAV61.00/MO  | A                |
| SAV61P00/MO  | A                |

Herausgegeben von Siemens Schweiz AG Smart Infrastructure Global Headquarters Theilerstrasse 1a CH-6300 Zug Tel. +41 58 724 2424 www.siemens.com/buildingtechnologies © Siemens Schweiz AG, 2016 Liefermöglichkeiten und technische Änderungen vorbehalten.